10.1 設定一覧

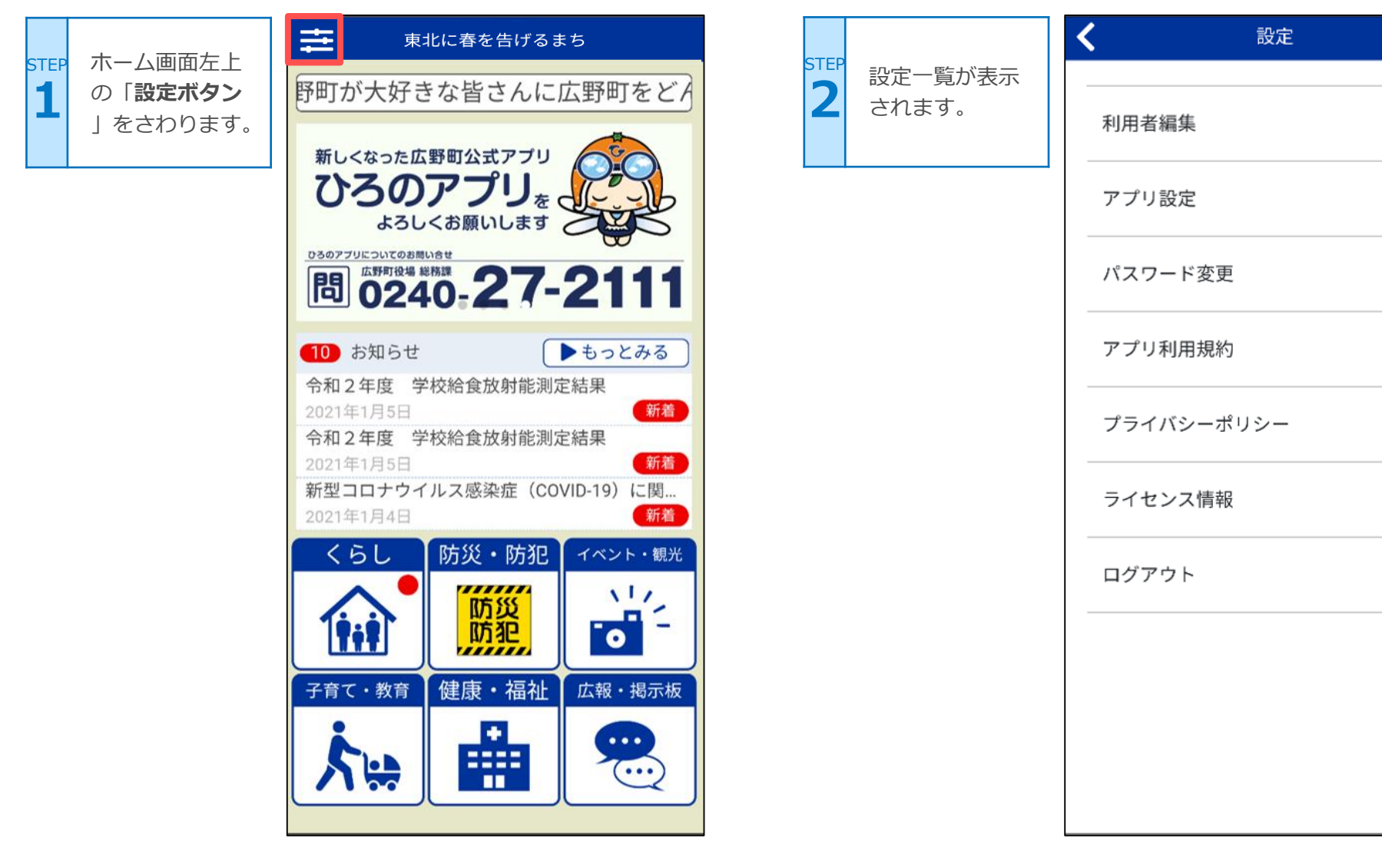

>

>

>

>

>

>

>

#### 10.1 設定一覧

| < | 設定         |              |
|---|------------|--------------|
|   | 利用者編集      | 1 >          |
|   | アプリ設定      | 2 >          |
|   | パスワード変更    | 3 >          |
|   | アプリ利用規約    | <b>(4)</b> > |
|   | プライバシーポリシー | <b>(5)</b> > |
|   | ライセンス情報    | 6 >          |
|   | ログアウト      | 7 >          |
|   |            |              |
|   |            |              |

| 1 | 登録しているメールアドレスが変更できま<br>す。            |  |
|---|--------------------------------------|--|
| 2 | ニックネーム、性別、年代、居住地、プッ<br>シュ通知の設定ができます。 |  |
| 3 | パスワードが変更できます。                        |  |
| 4 | アプリ利用規約が確認できます。                      |  |
| 5 | プライバシーポリシーが確認できます。                   |  |
| 6 | ライセンス情報が確認できます。                      |  |
| 7 | ログアウトします。                            |  |

#### 10.2 アプリ設定(ニックネーム変更)

|                         | く設定          | ニックネーム入                        | く アプリ設定                    |
|-------------------------|--------------|--------------------------------|----------------------------|
| 1<br>「アプリ設定」<br>をさわります。 | 利用者編集        | TEP 力欄に、設定し<br>たいニックネームを入力します。 | 個人設定<br>ニックネーム <u>必須</u>   |
|                         | アプリ設定 >      |                                | 性別(任意)                     |
|                         | パスワード変更 >    | 入力が終わった                        | お選びください ▼                  |
|                         | アプリ利用規約 >    | STEP<br>ら「変更内容を<br>登録」をさわり     | 年代 任意<br>お選びください           |
|                         | プライバシーポリシー > | ます。                            | 居住地 <b>任意</b><br>お選びください ▼ |
|                         | ライセンス情報 >    |                                | 通知設定                       |
|                         | ログアウト >      |                                | プッシュ通知を許可                  |
|                         |              |                                | <u>詳細な通知設定</u>             |
|                         |              |                                | 変更内容を登録                    |

### 10.3 アプリ設定(プッシュ通知)

個別の設定が完了したら×を さわると設定画面が閉じます

プッシュ通知

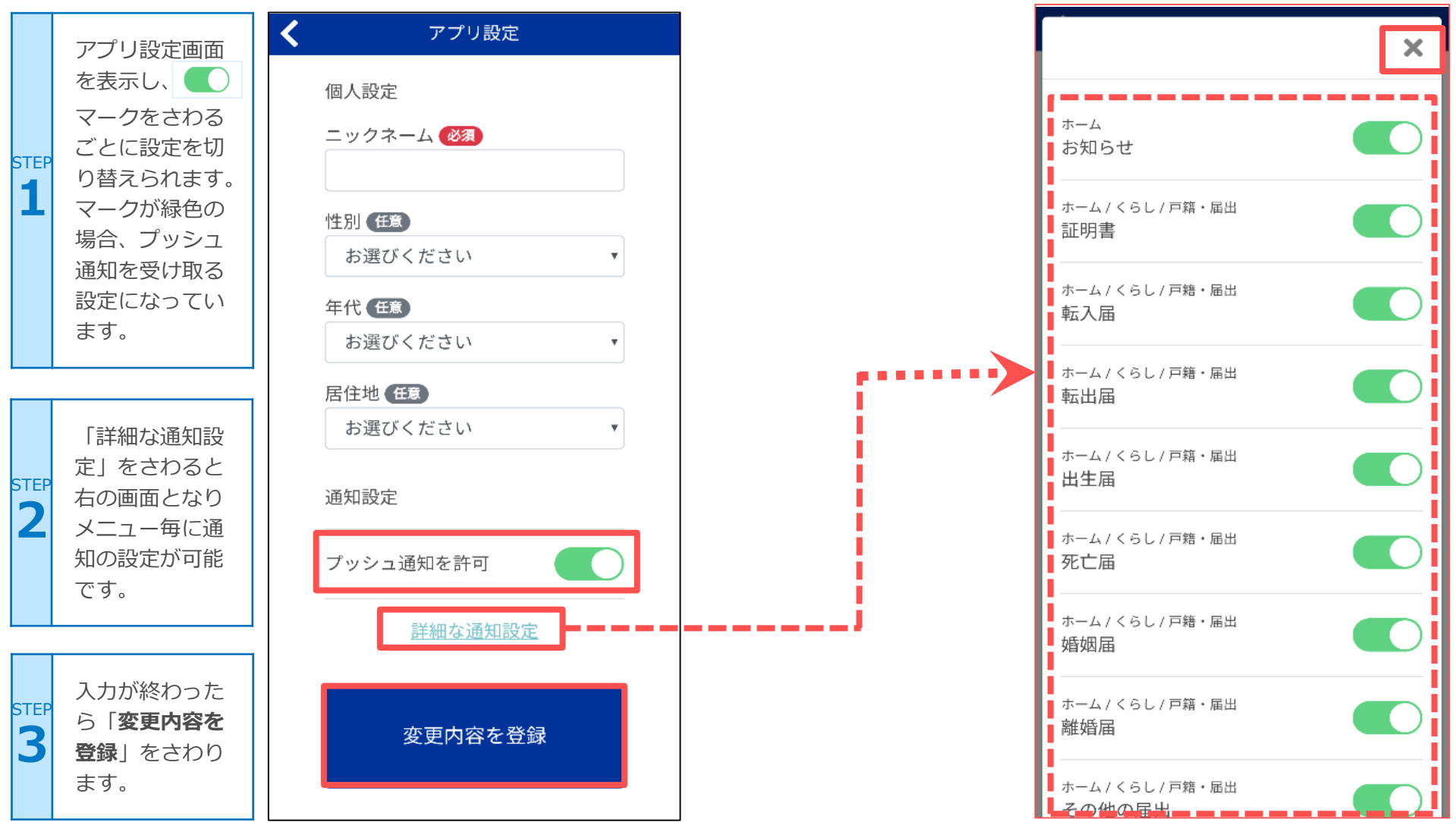

10.3 アプリ設定(プッシュ通知)

プッシュ通知画面イメージ

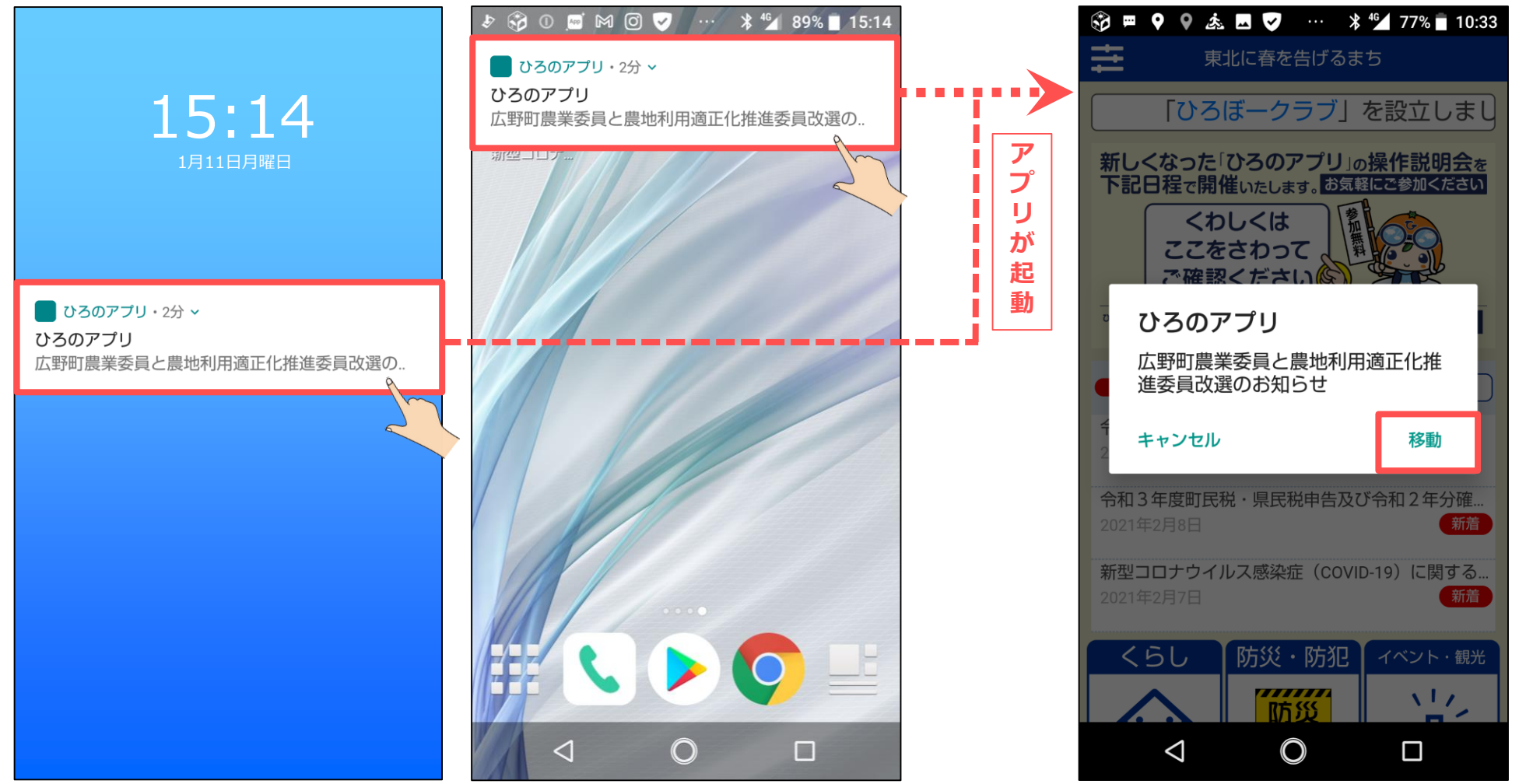

※画像はアンドロイドのものです。アイフォンでもほぼ同じように表示されます。

プッシュ通知